## Windows 10 による動画編集

### 操作手順

Step 1 編集ファイル準備

作成ムービーのストーリー順に動画や写真のファイルを並べる

Step 2 動画編集画面を開く

動画編集ホームページが直ぐ開かない これが大欠陥! 開き方:ファイル選択→右クリックして「プログラムから開く」選択→ 「フォト」クリック→「編集と作成」クリック→「テキスト入りビディオ の作成」クリック→ビディオの名前を入力して「OK」

Step 3 加工処理

操作は単純で解りやすい トリミング・テキスト記入・結合・分割等の操作が出来る

Step 4 完成

DVD 化

ビディオプレヤーでテレビで見ることが出来る

# 動画編集ソフト

## Windows の動画編集ソフト

Windows XP,Vista Windows  $7 \sim 8.1(10)$  Windows ムービーメーカー Windows Live ムービーメーカー W10:2015-7-29 リリース Windows Essentials 2012 からダウンロード 2017-1-10 終了 Microsoft フォトの中に動画編集機能を持たす

Windows 10

#### [参考]

○ Microsoft フォトで出来る操作

トリミング・テキスト記入・結合・分割・スライドショー・モーション・速度・3D 効果・ フィルター・BGM 挿入等

#### ○動画編集ソフトの種類

- 1. 有料動画編集ソフト 3千円位から1万数千円位
- 2. 無料動画編集ソフト WEB でダウンロードするタイプ カメラ付属ソフト Microsoft フォト

ムービーメーカー並みの機能がある 初級機能

お勧め出来ません

○有料動画編集ソフト

Adobe Premiere Elementsプレミア高機能有名ソフト解説書が多いサブスクPower Director高機能サブスク主流廉価版ありMovie Studio日本製ソニー開発VEGASソースネクスト販売Filmora中国製ネットで大宣伝 安価

○撮影動画ファイル形式

- mp4 代表的な動画データ保存のファイル形式
- AVI Windows 標準のファイル形式
- MOV Mac の標準のファイル形式
- AVCHD ビデオカメラで採用されているファイル形式

本格的に動画編集を行うにはファイル変換ソフトが不可欠